## Anleitung: Aktivieren des Nutzerkontos mit der Schul-E-Mail-Adresse

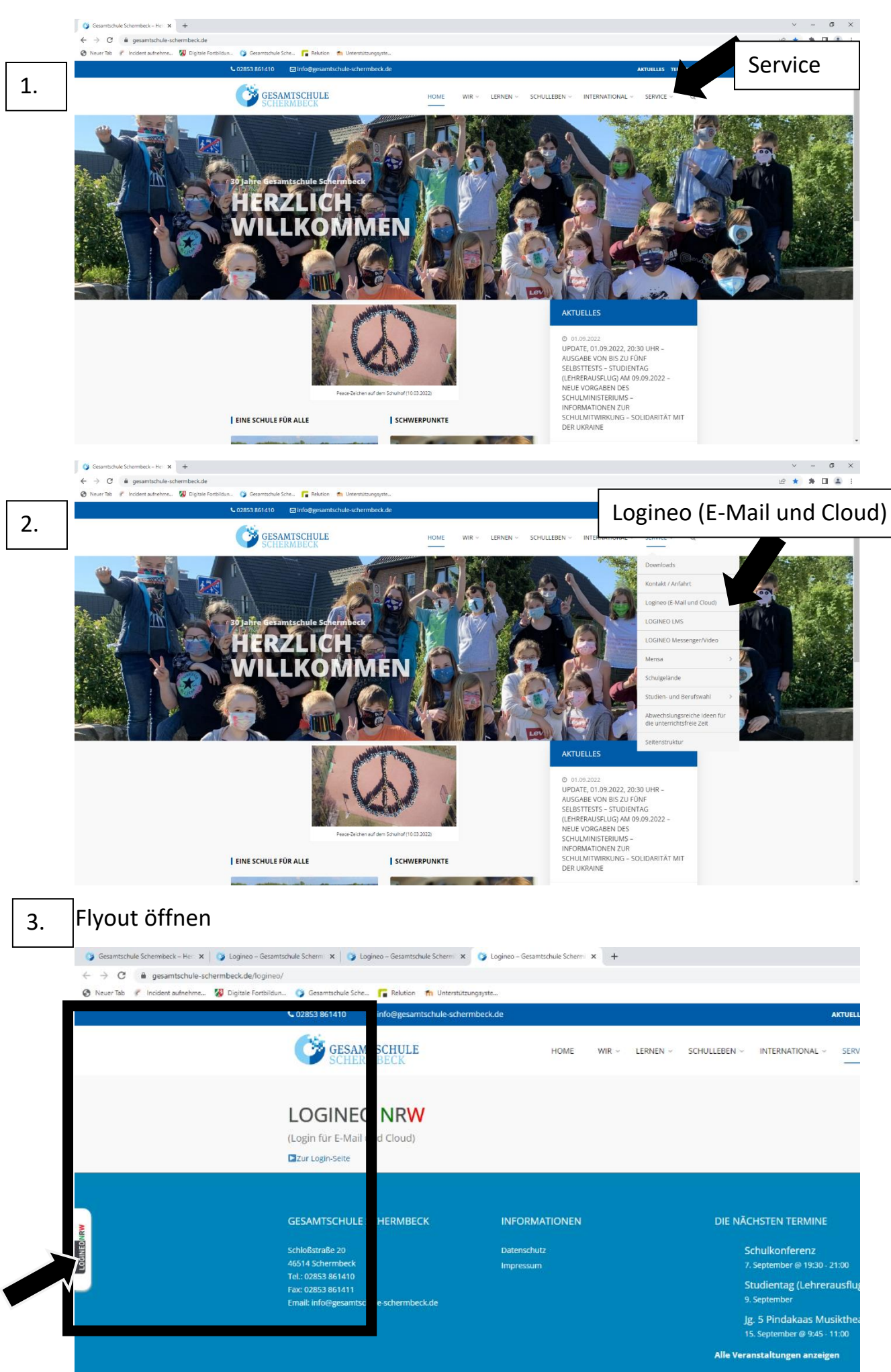

|    | O Gesamtschule Schembeck – He: X O Logineo – Gesamtschule Schem: X O Logineo – Gesamtschule Schem: X +                                                                                                    | ~ - 6 ×      |
|----|----------------------------------------------------------------------------------------------------|--------------|
| 4. | ← → C â gesamtschule-schembeck.de/logines/                                                                                                    | ie 🖈 🛊 🖬 😩 i |
|    | Neur Iso P Incorret autretime. W Update Institution. W Update Institution. W Update Institutionsparte V.02855 86/1410 IR Info@executionKulleschlerzbeck.de AKTUELLS TRAMINE                                                                                |              |
|    | GESAMTSCHULE HOME WIR - LERNEN - SCHULLEBEN - INTERNATIONAL - SERVICE - Q                                                                                                    |              |
|    | (Login für E-Mail und Cloud)<br>@Zur Login-Sette                                                                                                    |              |
|    | Legino NW (DatimetationAliance) ULE SCHERMBECK INFORMATIONEN DIE NÄCHSTEN TERMINE                                                                                                    |              |
|    | Impressum         7. September @ 1930 - 2100           Impressum         7. September @ 1930 - 2100           Impressum         Studientag (Lehrerausflug)           Impressum         Studientag (Lehrerausflug)           Impressum         9. September |              |
|    | Jg. 5 Pindakas Musikheater<br>15. september @ 945-1100<br>Alle Verantalungen anzigen                                                                                                    |              |
|    |                                                                                                    |              |
|    | © GESANTSCHULE SCHERMBECK 2020                                                                                                    |              |
|    |                                                                                                    |              |
|    | 🔉 Gesamtschule Schembeck - Hir X 🕥 Logines - Gesamtschule Schem X 🕜 Logines - Gesamtschule Schem X 🚱 Anneldurg - LOGINED NRW X +                                                                                                    | ~ - 6 X      |
| 5. | ← → C i idplogneoumvadwleidp/profile/SAML2/Referect/SSO?execution=e2s1                                                                                                    | @ 🖈 角 🚨 🗄    |
|    |                                                                                                    |              |
|    | Anmeldung Bitte melden Sie sich für den Dienst Mein Konto/Benutzerverwaltung mit Ihrer LOGINEO- Benutzerkennung (zMail-Adresse); Kernwort:                                                                                                    |              |
|    | ANMELDEN                                                                                                    |              |
|    | E-Mail-Adresse und Passwort eingeben (siehe Brief)                                                                                                    |              |

- den Nutzungsbedingungen zustimmen
- die Datenschutzerklärung zur Kenntnis nehmen und
- in die Verarbeitung der freiwillig bereitgestellten Nutzungsdaten einwilligen
- Passwort ändern und geändertes
   Passwort notieren

Passwörter müssen mindestens 10 Zeichen, mindestens einen Kleinbuchstaben, mindestens einen Großbuchstaben, mindestens eine Ziffer und mindestens ein Sonderzeichen enthalten.

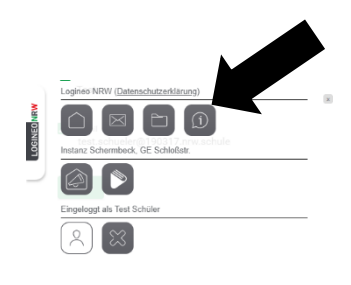

6.

Nach der Anmeldung stehen hier (Flyout) für Sie und die Schülerinnen und Schüler weitere Materialien zur Verfügung, die bei Fragen zum Umgang mit Logineo NRW helfen.